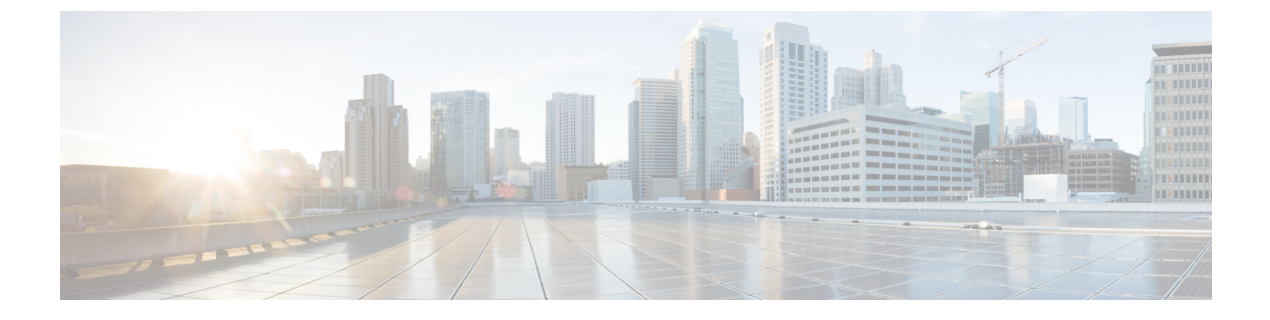

# 侵入検知システムの設定

- 機能情報の確認, 1 ページ
- Intrusion Detection System について、1 ページ
- ・ 侵入検知システムを設定する方法, 2 ページ
- ・ 侵入検知システムのモニタリング, 3ページ

## 機能情報の確認

ご使用のソフトウェアリリースでは、このモジュールで説明されるすべての機能がサポートされ ているとは限りません。最新の機能情報と注意事項については、ご使用のプラットフォームとソ フトウェアリリースに対応したリリースノートを参照してください。このモジュールで説明さ れる機能に関する情報、および各機能がサポートされるリリースの一覧については、<TBD>を参 照してください。

プラットフォームのサポートおよびシスコソフトウェアイメージのサポートに関する情報を検索 するには、Cisco Feature Navigator を使用します。Cisco Feature Navigator には、http://www.cisco.com/ go/cfn からアクセスします。Cisco.com のアカウントは必要ありません。

### Intrusion Detection System について

Cisco Intrusion Detection System/Intrusion Prevention System (CIDS/IPS) は、特定のクライアントに 関わる攻撃がレイヤ3~レイヤ7で検出されたとき、これらのクライアントによるワイヤレス ネットワークへのアクセスをブロックするようcontrollersに指示します。 このシステムは、ワー ム、スパイウェア/アドウェア、ネットワークウイルス、およびアプリケーションの不正使用など の脅威の検出、分類、阻止を支援することにより、強力なネットワーク保護を提供します。 潜在 的な攻撃を検出するには2つの方法があります。

- ・IDS センサー
- ・IDS シグニチャ

IDS センサーは、ネットワーク内のさまざまなタイプの IP レベルの攻撃を検出するように設定で きます。 センサーで攻撃が特定されたら、違反クライアントを回避(shun) するようcontrollerに 警告することができます。 新規 IDS センサーが追加される場合、回避するクライアントのリスト を取得するために controller がセンサにクエリを発行できるように、IDS センサーを controller と登 録する必要があります。

IDS センサーは、疑わしいクライアントを検出すると、controller にこのクライアントを回避する よう警告します。回避エントリは、同じモビリティ グループ内のすべての controllers に配信され ます。回避すべきクライアントが現在、このモビリティ グループ内の controller に join している 場合、アンカー controller はこのクライアントを動的除外リストに追加し、外部 controller はクラ イアントを切り離します。 次回、このクライアントが controller に接続を試みた場合、アンカー controller はハンドオフを拒否し、外部 controller にクライアントを除外することを通知します。

## 侵入検知システムを設定する方法

### IDS センサーの設定

#### 手順の概要

- 1. configure terminal
- **2.** wireless wps cids-sensor index [ip-address ip-addr username username password password\_type password]
- 3. wireless wps cids-sensor index
- 4. [default exit fingerprint interval no port shutdown]
- 5. end

#### 手順の詳細

|       | コマンドまたはアクション                                                                                                | 目的                                                                                                    |
|-------|----------------------------------------------------------------------------------------------------|----------------------------------------------------------------------------------------------------|
| ステップ1 | configure terminal                                                                                          | グローバル コンフィギュレーション モードを開始します。                                                                                              |
|       | 例:<br>ControllerDevice# configure terminal                                                                  |                                                                                                    |
| ステップ2 | wireless wps cids-sensor index [ip-address<br>ip-addr username username password<br>password_type password] | 内部インデックス番号を保持する IDS センサーを設定します。<br>index パラメータは、コントローラで IDS センサーが検索される<br>順序を決定します。 コントローラでは最大 5 つの IDS センサー<br>をサポートします。 |
|       | 例:<br>ControllerDevice(config)# wireless<br>wps cids-sensor 2 231.1.1.1 admin<br>pwd123                     | <ul> <li>•ip-address: (任意) IDS に IP アドレスを提供します。</li> <li>•username: (任意) IDS のユーザ名を設定します。</li> </ul>                      |

セキュリティ コンフィギュレーション ガイド、Cisco IOS XE リリース 3E (Cisco WLC 5700 シリー

|                   | コマンドまたはアクション                                                                                                    | 目的                                                                               |
|-------------------|----------------------------------------------------------------------------------------------------|----------------------------------------------------------------------------------|
|                   |                                                                                                    | • password : (任意)対応するユーザ名のパスワードを設定<br>します。                                       |
| <br>ステップ <b>3</b> | wireless wps cids-sensor index                                                                                   | IDS コンフィギュレーション サブモードを開始します。                                                     |
|                   | 例:                                                                                                    |                                                                                  |
|                   | ControllerDevice(config)# wireless<br>wps cids-sensor 1                                                          |                                                                                  |
| ステップ4             | [default exit fingerprint interval no port<br>shutdown]<br>例:<br>ControllerDevice(config-cids-index)#<br>default | さまざまな IDS パラメータを設定します。                                                           |
|                   |                                                                                                    | • default : (任意)コマンドをデフォルトに設定します。                                                |
|                   |                                                                                                    | • exit : (任意)サブモードを終了します。                                                        |
|                   |                                                                                                    | • fingerprint : (任意)センサーの TLS フィンガープリント<br>を設定します。                               |
|                   |                                                                                                    | <ul> <li>interval: (任意) センサーのクエリ間隔を設定します。</li> <li>範囲は 10 ~ 3600 秒です。</li> </ul> |
|                   |                                                                                                    | •no: (任意) コマンドを解除するか、デフォルトを設定します。                                                |
|                   |                                                                                                    | • port : (任意)センサーのポート番号を設定します。                                                   |
|                   |                                                                                                    | • shutdown : (任意)侵入検知センサーをシャットダウンします。                                            |
| <br>ステップ5         | end                                                                                                    | 特権 EXEC モードに戻ります。また、Ctrl+Z キーを押しても、<br>グローバル コンフィギュレーション モードを終了できます。             |
|                   | <b>例:</b><br>ControllerDevice(config)# <b>end</b>                                                                |                                                                                  |

# 侵入検知システムのモニタリング

表1: ワイヤレスマルチキャストをモニタリングするためのコマンド

| コマンド                                       | 説明                                       |
|--------------------------------------------|------------------------------------------|
| show wireless wps cids-sensor <i>index</i> | 指摘されたインデックス値で IDS センサーの<br>IDS 設定を表示します。 |

| コマンド                                  | 説明                                                                                         |
|---------------------------------------|--------------------------------------------------------------------------------------------|
| show wireless wps cids-sensor summary | すべての設定された IDS のリストを、インデッ<br>クス、IP アドレス、ポート番号、インターバル<br>値、ステータスおよびクエリなどの対応する値<br>とともに表示します。 |
| show wireless wps shun-list           | IDS 回避リストを表示します。                                                                           |

▼ セキュリティ コンフィギュレーション ガイド、Cisco IOS XE リリース 3E(Cisco WLC 5700 シリー

ズ)